# **POSEIDON Asistent 1.6.6**

# Nové funkce a vylepšení (1.6.4 --> 1.6.6)

## Podpora nových (připravovaných) přístrojů:

- P8 R 4 DLA I, P8 R 1 DLA I, P8 R 0110 Z
- P8 T 8C S (8-kanál. vysílač stavu kontaktů)
- P8 R 2 DIN/DATA (přijímač s kom. rozhraním RS-485)
- P8 LR HC>V02 (zákaznická varianta)
- Aktualizace známých verzí a variant aplikací pro P8 TR IP a P8 GWA DIN

### Nové funkce:

• Indikace aktivního TCP/IP rozhraní do RF části přístrojů P8 TR IP a P8 GWA DIN

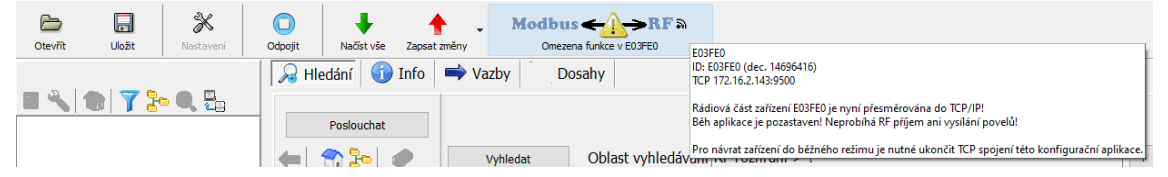

 Do horní nástrojové lišty aplikace bylo přidáno tlačítko s upozorněním na aktivní TCP/IP propojení na RF část přístroje. Tlačítko je zobrazeno pouze tehdy, pokud je spojení typu TCP/IP aktivní. Při zápisu nebo čtení dat z přístrojů není toto tlačítko zobrazeno, v jeho místě je průběh čtení/zápisu. Postupně časem od poslední komunikace přes TCP/IP se mění barva tlačítka z průhledné (šedé) na světlounce žlutou a po cca 10 minutách na sytější žlutou. Stiskem tlačítka se zobrazí hlášení, které se zobrazuje i v plovoucí nápovědě. Pokud je přístroj RF rozhraní v projektu, tak je zobrazován i název tohoto rozhraní.

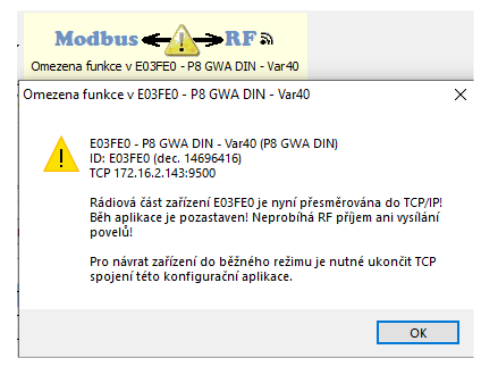

- Rozšířené nastavení a stav přístroje P8 GWA DIN (pro VAR. 40, VER 3.1)
  - Tlačítko "Test spojení" je nově po otevření formuláře i ve spodní části. Umožňuje ověřit a následně číst nebo zapisovat i v případech, kdy je uživatel již na jiné kartě nastavení.

| ) P8 TR<br>Parame | IP<br>try Modbi | us TCP | ○ AMR-CP2x   | Nastavení |
|-------------------|-----------------|--------|--------------|-----------|
| IP                | 192.168         | .1.1   | Nastavení    | Varianta  |
| UID               | 1               |        | Nastavit UID | Verze     |
| Γ                 |                 | Test s | pojení       |           |
|                   |                 |        |              |           |
|                   |                 |        |              |           |
|                   |                 |        |              |           |
|                   |                 |        |              |           |
|                   |                 |        |              |           |
|                   |                 |        |              |           |
|                   |                 |        |              |           |
|                   |                 |        |              |           |
|                   |                 |        |              |           |

- o Doplněno pamatování nezapsaných změn do MODBUS konfigurace
  - Pokud je provedena změna v mapách párování přístrojů do brány a není zapsána změna, tak se vždy podbarvovala tlačítka pro zápis a čtení

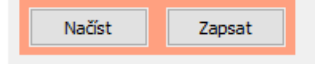

- Pokud se však neprovedl hned zápis a formulář se zavřel, tak po opětovném otevření již uživatel nebyl upozorněn na stav nezapsaných změn mapy MODBUS konfigurace.
- Nově si PA při uzavírání formuláře ukládá tuto informaci a při otevření provede opět podbarvení tlačítek (funguje pouze při používání PA 1.6.5 a novějších)!

| Test spojení |  | Načíst | Zapsat |
|--------------|--|--------|--------|
|              |  |        |        |

 Pokud aplikace v přístroji poskytuje informaci o aktivním TCP/IP (Var40/Ver31), tak je uživatel upozorněn ikonou v levém spodním rohu formuláře

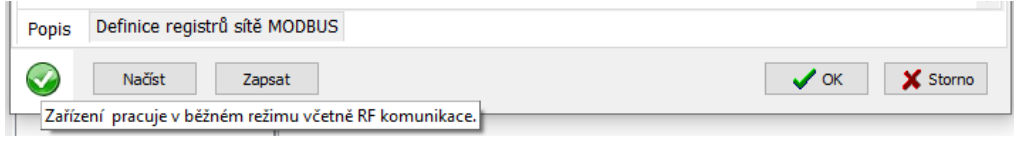

 Zelená ikonka indikuje běžný režim, kdy není aktivní TCP/IP tunel a paměť nastavení je uzamčena (aplikace v přístroji běží)

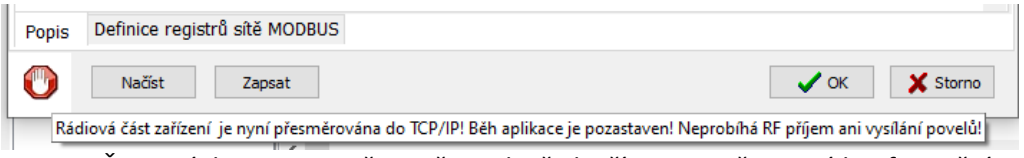

 Červená ikona upozorňuje uživatele, že k přístroji je připojená konfigurační aplikace přes TCP/IP tunel. Z tohoto důvodu nemá aplikace v zařízení přístup k RF a tudíž její funkce je dočasně omezena.

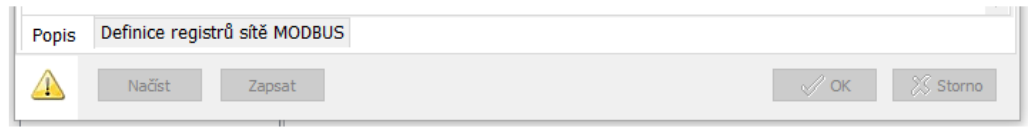

Žlutá ikonka se zobrazuje během zápisu nového nastavení MODBUS.
 Upozorňuje uživatele, že je paměť nastavení odemčena pro zápis (aplikace je pozastavena), a čeká na uzamčení. Pokud se tento stav objeví i mimo zápis, tak se předchozí zápis nezdařil a aplikace neběží!

 Pokud aplikace v přístroji poskytuje stav zálohovací baterie (Var40/Ver31), tak je její stav zobrazen pomocí ikony vedle údaje s ID zařízení.

| Nustaveni upikace      |                    |                   |                                                                                          |
|------------------------|--------------------|-------------------|------------------------------------------------------------------------------------------|
| Varianta <b>40</b> - 7 | Základní varian    | ta P8 GWA DIN     | u                                                                                        |
| Verze 3.1              | Režim viditelnosti | Viditelný dočasně | ~                                                                                        |
|                        | ID zařízení        | #E049F0           |                                                                                          |
|                        |                    |                   | Stav napětí zálohovací baterie: 3,02 V. Za vybitou se považuje hodnota nižší než 2,10 V. |
|                        |                    |                   |                                                                                          |

 Je zobrazena ikona baterie a v plovoucí nápovědě je aktuální napětí a doporučená spodní mez pro daný typ zařízení.

| Stav napětí zálohovací baterie: 3,02 V. Za vybitou se považuje hodnota nižší než 2,10 V. |
|------------------------------------------------------------------------------------------|
|                                                                                          |
| Stav napětí zálohovací baterie: 2,52 V. Za vybitou se považuje hodnota nižší než 2,10 V. |
|                                                                                          |
| Stav napětí zálohovací baterie: 2,08 V. Za vybitou se považuje hodnota nižší než 2,10 V. |

 Pokud aplikace v přístroji podporuje vzdálený příkaz resetu RF části (Var40/Ver31), tak v servisním režimu aplikace je přístupné tlačítko "X".

| <ul> <li>Tlačítko je umístě</li> </ul> | éno a zobrazeno za uvedení RF ID přístroje.                        |
|----------------------------------------|--------------------------------------------------------------------|
| ID zařízení <b>#E049F0</b>             | × 🛍 /                                                              |
|                                        | Stiskem tlačítka se do zařízení předá příkaz pro restart RF části. |

- Dostupné pouze pod servisním heslem aplikace
- Přidána podpora nového typu objektu P8T\_Data (Var40/Ver31)

| Jillend                                         | EUSPEU                                                        | - Po GWA                         | DIN - Va            | 140                            |                                |                                       |                                       |                           |                           |                           |                                          |
|-------------------------------------------------|---------------------------------------------------------------|----------------------------------|---------------------|--------------------------------|--------------------------------|---------------------------------------|---------------------------------------|---------------------------|---------------------------|---------------------------|------------------------------------------|
|                                                 | Procenta                                                      |                                  |                     | Analo                          | gové veličiny                  | /                                     |                                       | Data                      |                           | Expor                     | t dat                                    |
| Úvod                                            | Virtuá                                                        | lní tlačítka                     | i Vi                | rtuální proce                  | nta Tx                         | Data S                                | pínače                                | Žaluzie                   | Stmívače                  | Tlačítka                  | Kontakt                                  |
|                                                 |                                                               |                                  |                     |                                | Тх                             | Data (P8T_D                           | ata_)                                 |                           |                           |                           |                                          |
| ndex                                            | #Index                                                        | Тур                              | Po                  | pis                            |                                |                                       |                                       |                           |                           |                           | Adresa                                   |
|                                                 | #0                                                            | 9x int16                         | Тх                  | Data                           |                                |                                       |                                       |                           |                           |                           | 19000                                    |
|                                                 |                                                               |                                  |                     |                                |                                |                                       |                                       |                           |                           |                           |                                          |
| P8T_D                                           | ata (0)<br>Popis Tx                                           | Data                             |                     |                                |                                | Тур                                   | 9x int16                              |                           |                           | ~                         |                                          |
| P8T_D<br>Modbus                                 | ata (0)<br>Popis Tx<br>s Data                                 | Data                             |                     |                                |                                | Тур                                   | 9x int16                              |                           |                           | ~                         |                                          |
| P8T_D<br>Modbus<br><i>Index</i><br><b>19000</b> | ata (0)<br>Popis Tx<br>s Data<br>Value<br><b>1900</b>         | Data<br>e_1 Va<br>11 19          | lue_2<br>002        | Value_3<br>19003               | Value_4<br>19004               | Тур<br><i>Value_5</i><br><b>19005</b> | 9x int16<br>Value_6<br><b>19006</b>   | Value_7<br>19007          | Value_8<br>19008          | Value_9<br>19009          | Transmit<br><b>19010</b>                 |
| P8T_D<br>Modbus<br><i>Index</i><br><b>19000</b> | ata (0)<br>Popis Tx<br>s Data<br>Valuu<br><b>1900</b><br>#000 | Data<br>e_1 Va<br>)1 19<br>)0 #( | <i>lue_2</i><br>002 | Value_3<br>19003<br>#0000      | Value_4<br>19004<br>#0000      | Typ<br>Value_5<br>19005<br>#0000      | 9x int16<br>Value_6<br>19006<br>#0000 | Value_7<br>19007<br>#0000 | Value_8<br>19008<br>#0000 | ✓ Value_9 19009 #0000     | <i>Transmit</i><br><b>19010</b><br>#0001 |
| P8T_D<br>fodbus<br>index<br>19000<br>#0000      | ata (0)<br>Popis Tx<br>s Data<br>Value<br>900<br>#000         | Data<br>21 Va<br>11 19<br>00 #0  | <i>lue_2</i><br>002 | Value_3<br>19003<br>#0000<br>0 | Value_4<br>19004<br>#0000<br>0 | Typ<br>Value_5<br>19005<br>#0000<br>0 | 9x int16<br>Value_6<br>19006<br>#0000 | Value_7<br>19007<br>#0000 | Value_8<br>19008<br>#0000 | Value_9<br>19009<br>#0000 | Transmit<br>19010<br>#0001               |

- Tento objekt umožňuje předávání zpráv mezi přístroji typu P8 GWA DIN.
- V každé zprávě lze odesílat devět 16-bit čísel (hodnoty -62736 až +62735). V úvodu zprávy lze data odlišit (identifikovat) hodnotou Index (0 až 15).
- Přidána podpora nového typu objektu P8R\_Data (Var40/Ver31)

| Úvod    | Virtuální tlačítka        | Virtuální procenta     | Tx Data   | Spínače | Žaluzie | Stmívače     | Tlačítka     | Kontakty       |  |
|---------|---------------------------|------------------------|-----------|---------|---------|--------------|--------------|----------------|--|
|         | Procenta                  | eličiny                |           | Data    |         | Export       | dat          |                |  |
|         |                           |                        | Data (P8R | _Data_) |         |              |              |                |  |
| Příst   | troj                      |                        | Adre      | Adresa  |         | ModbusData   |              |                |  |
| 1 Data  | a V/V[0] (AE0058)         |                        | 1800      | 00      | 700 s   | Tx c         | data E1+E2+E | 3[0] (P8 R 2 D |  |
| 2 Data  | 2 Data tx ch2[0] (AE0058) |                        |           |         | 700 s   | Con          | nm state     |                |  |
| 3 Data  | a tx ch3[0] (AE0058)      |                        | 1803      | 20      | 700 s   | 18120 \$00   | 000          | 2              |  |
| 4 Data  | a tx ch4[0] (AE0058)      |                        | 1803      | 30      | 700 s   |              |              |                |  |
| 5 Tx d  | lata E1, E2[0] (P8 R 2 D  | IN/DATA - Preset 1)    | 180-      | 40      | 700 s   |              |              |                |  |
| 6 Txd   | lata E3, E4[0] (P8 R 2 D  | IN/DATA - Preset 1)    | 180       | 50      | 700 s   |              |              |                |  |
| 7 Txd   | lata E5, E6[0] (P8 R 2 D  | IN/DATA - Preset 1)    | 1806      | 50      | 700 s   | 18121        | \$0000       | 0?             |  |
| 8 Txd   | lata E7, E8[0] (P8 R 2 D  | IN/DATA - Preset 1)    | 180       | 70      | 700 s   | 18122        | \$0000       | 02             |  |
| 9 Tx d  | lata E1-L1[0] (P8 R 2 DI  | N/DATA - Preset 2)     | 1808      | 30      | 700 s   | 18123        | \$0000       | 02             |  |
| 10 Tx d | lata E1-L2[0] (P8 R 2 DI  | N/DATA - Preset 2)     | 1809      | 90      | 700 s   | 10124        | \$0000       | 02             |  |
| 11 Tx d | lata E1-L3[0] (P8 R 2 DI  | N/DATA - Preset 2)     | 1810      | 00      | 700 s   | 18125 \$0000 |              | 02             |  |
| 12 Tx d | lata E1-SUM[0] (P8 R 2 [  | DIN/DATA - Preset 2)   | 181       | 10      | 700 s   | 18127        | \$0000       | 07             |  |
| 13 Tx d | lata E1+E2+E3[0] (P8 R    | 2 DIN/DATA - Preset 3) | 181       | 20      | 700 s   | 18128        | \$0000       | 07             |  |
| 14 Tx d | lata E1[0] (P8 R 2 DIN/D  | ATA - Preset 3)        | 1813      | 30      | 700 s   | 18129        | \$0000       | 0?             |  |
| 15 Tx d | lata E2[0] (P8 R 2 DIN/D  | ATA - Preset 3)        | 1814      | 40      | 700 s   |              |              |                |  |
| 16 Tx d | lata E3[0] (P8 R 2 DIN/D  | ATA - Preset 3)        | 181       | 50      | 700 s   |              |              |                |  |
|         |                           |                        |           |         |         |              |              |                |  |
|         |                           |                        |           |         |         |              |              |                |  |
|         | Test spojení              |                        |           |         |         |              |              | Y Storno       |  |

- Určeno pro příjem zpráv typu VARIANT od až 16 zdrojů (vysílacích objektů P8T\_Data). Tyto zprávy vysílají P8 GWA DIN var. 40 nebo P8 R 2 DIN/DATA
- Do pravého stromu vazeb doplněn pomocný kanál RETR

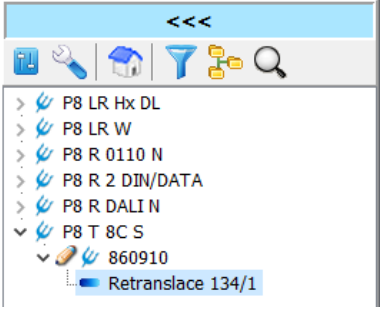

- o Usnadňuje indikaci aktivní funkce RETR v přístroji
- Umožňuje vytvářet vazby i u přístrojů, které nemají aktivní žádné jiné výstupní kanály (P8 T 8C S)
- Rozšíření v grafikách přístrojů P8 LR xxx
  - Přidáno kontextové munu "Příkaz" u vybraných kanálů přístroje
    - V tomto menu lze vyvolat některé příkazy přímo, bez nutnosti otevírat formulář nastavení

| <ul> <li>✓ Ø P8 LR W</li> <li>✓ Ø 990010</li> <li>✓ Ø Ø CH3:P8LRW vz.č.1 99</li> <li>– ✓ ■ Osvětlení</li> <li>– ✓ ■ Pohyb</li> </ul> | 0008                  | 99<br>99<br>99<br>99                                        | 0010<br>0008<br>0008/1<br>0008 |   | 100%;92%;<br>52%;52%;                                    | P      |
|----------------------------------------------------------------------------------------------------|-----------------------|-------------------------------------------------------------|--------------------------------|---|----------------------------------------------------------|--------|
|                                                                                                    | S<br>N<br>T<br>P<br>Z | tav<br>lastavení<br>lmístění<br>riorita ovládá<br>obrazit v | ní                             | , | <pre>X, 100%;94%;<br/>X, 100%;100%;<br/>X, 100%;?;</pre> | P<br>P |
| > 🖉 P8 R 2 DIN/DATA                                                                                                    | P                     | říkaz                                                       |                                | • | ldentifikace zařízení                                    |        |

- Doplněna podpora funkce, kterou lze dočasně změnit funkci indikačních LED pod čočkou přístroje.
  - Nástroj je dostupný přes kontextové menu "Příkaz" u kanálu "Pohyb"

|                       | ٥                                                                                                    | 90008                                                                                                    |                                                                                                    |  |
|-----------------------|----------------------------------------------------------------------------------------------------|----------------------------------------------------------------------------------------------------|----------------------------------------------------------------------------------------------------|--|
| Stav                  |                                                                                                    | 1000A                                                                                                    |                                                                                                    |  |
| Nastavení             |                                                                                                    | 1000B                                                                                                    |                                                                                                    |  |
| Umístění              |                                                                                                    |                                                                                                    |                                                                                                    |  |
| Driorita ouládání     |                                                                                                    | 10000                                                                                                    | 100%;94%;                                                                                                    |  |
|                       |                                                                                                    | 0001                                                                                                    | 100%;100%;                                                                                                    |  |
| Zobrazit v            | •                                                                                                    | 0002                                                                                                    | <b>100%;</b> ?;                                                                                                    |  |
| Příkaz                | ×                                                                                                    | Iden                                                                                                    | tifikace zařízení                                                                                                    |  |
| Načíst (Ctrl+R)       |                                                                                                    | Indikace detekce pohybu(10 min.)                                                                                           |                                                                                                    |  |
| Zapsat změny (Ctrl+W) |                                                                                                    | Indik                                                                                                    | kace detekce pohybu(off)                                                                                                    |  |
|                       | Stav<br>Nastavení<br>Umístění<br>Priorita ovládání<br>Zobrazit v<br>Příkaz<br>Načíst (Ctrl+R)<br>Zapsat změny (Ctrl+W) | Stav<br>Nastavení<br>Umístění<br>Priorita ovládání<br>Zobrazit v P<br>Příkaz P<br>Načíst (Ctrl+R)<br>Zapsat změny (Ctrl+W) | Stav 0008<br>Stav 000A<br>Nastavení 000B<br>Umístění 0001<br>Zobrazit v 0000<br>Příkaz I den<br>Načíst (Ctrl+R)<br>Zapsat změny (Ctrl+W) |  |

- Indikace detekce pohybu je přednastavena v režimu, kde
  - Při každém vzruchu na detektoru pohybu se rozsvítí zelená LED na cca 500ms
  - Při ustálení kanálu "Detekce pohybu" do stavu OFF se rozsvítí trvale červená LED
- Určeno pro dočasné testování/ověřování detekčních zón detektoru pohybu.

#### Rozšíření nastavení pro nové přístroje P8 R 4 DLA N a P8 R 4 DLA I

o Do kontextového menu stromů byla přidána podskupina "Aplikační řadič DALI"

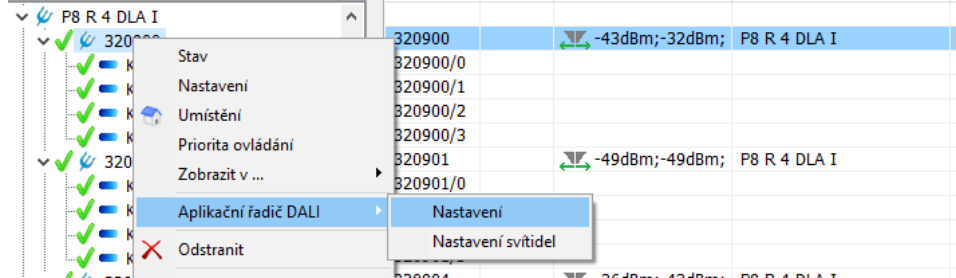

- V ní se nachází dostupné dva příkazy pro přímé zobrazení nastavení
  - Vlastního aplikačního řadiče DALI

| Na | stavení - P8 R 4 DLA I (ID:320900) |                                               | >                        | < |
|----|------------------------------------|-----------------------------------------------|--------------------------|---|
|    | DALI                               | _                                             |                          |   |
|    |                                    | Po startu přístroje ověřit připojená svítidla |                          |   |
|    | 📉 Nastavení svítidel               | Když nejsou vytvořeny vazby $\sim$            | 10 s/ 32 -> 254 $\ \lor$ |   |
|    |                                    | Při prázdné paměti vazeb zahájit adresaci s   | vítidel                  |   |
|    |                                    |                                               |                          |   |
|    |                                    |                                               | 🗸 OK 🛛 🗶 Storno          | 1 |
|    |                                    |                                               |                          | 1 |

- Zde se určuje především chování přístroje (řadiče DALI) po zapnutí napájení
- DALI svítidel připojených ke sběrnici DALI (Nastavení svítidel)
- o Stav přístroje ve formuláři nastavení byl rozšířen o záložku "Řadič DALI"

| A0    | A1    | A2    | A3                | A4                                     | A5     | A6    | A7    | A8    | A9    |
|-------|-------|-------|-------------------|----------------------------------------|--------|-------|-------|-------|-------|
| 🖌 A10 | 🗸 A11 | 🖌 A12 | 🖌 A13             | A14                                    | A15    | (A16) | (A17) | (A18) | (A19) |
| (A20) | (A21) | (A22) | (A2 A13           | :                                      |        | (A26) | (A27) | (A28) | (A29) |
| (A30) | (A31) | (A32) | (A3               | 7                                      | Kardid | (A36) | (A37) | (A38) | (A39) |
| (A40) | (A41) | (A42) | (A4 <del>5)</del> | (///////////////////////////////////// | (APP)  | (A46) | (A47) | (A48) | (A49) |
| (A50) | (A51) | (A52) | (A53)             | (A54)                                  | (A55)  | (A56) | (A57) | (A58) | (A59) |
| (A60) | (A61) | (A62) | (A63)             |                                        |        |       |       |       |       |

- Slouží pro zobrazení příznaků chyb jednotlivých řízených svítidel
  - Přístroj sleduje pouze svítidla, která zná a má nastavenou mapu pro jejich řízení.
  - Lze pomocí tlačítka "Ověřit nyní" vyvolat proces dotazování na stav svítidel.
  - Standardně probíhá automatické dotazování pouze jednou za čas v řádu minut.
  - V kontextové nápovědě je zobrazován řetězec řízení daného svítidla (mapa řízení)
- o Byl rozšířen a vylepšen nástroj "Nastavení připojených DALI svítidel"

| Nastavení připojených DALI svítidel - 320900         | ×                                        |
|------------------------------------------------------|------------------------------------------|
| Vyhledávání připojených svítidel                     |                                          |
| Načíst svítidla s adresou                            |                                          |
| Scan a adresace všech připojenýc                     | ch svítidel                              |
| Uzamknout sběrnici D                                 |                                          |
| Skupinování Nastavení svítidla                       |                                          |
| Dostupná svítidla                                    | G4 << AC0: Kanál 1                       |
| A0 : (A0) ( G8 )                                     | A10 : (A10) (G4 ) * OFF ON               |
| A1 : (A1) (G9)<br>A2 : (A2) (G10)                    |                                          |
| A3 : (A3) ( G11 )                                    | <<                                       |
| A4 : (A4) ( )<br>A5 : (A5) ( )                       | G5 << AC1: Kanál 2                       |
| A6 : (A6) ( )                                        | A11 : (A11) ( G5 )                       |
| A7:(A7)()<br>A8:(A8)()                               |                                          |
| A9 : (A9) ( )                                        | <<                                       |
| A14 : (A14) ( )                                      | G6 << AC2: Kanál 3                       |
| AID. (AID) ( )                                       | A12 : (A12) ( G6 )                       |
|                                                      |                                          |
|                                                      | <<                                       |
|                                                      | G7 << AC3: Kanál 4                       |
|                                                      | A13 : (A13) ( G7 )                       |
|                                                      |                                          |
|                                                      | <<                                       |
| CC – ovládací zařízoní DALI ovitidla (drivor, přodřa |                                          |
| = DALI adresa konkrétního CG; G0-G15 = DALI ad       | resa skupiny (používá AC pro řízení CG). |

- Skupinování bylo opraveno tak, aby respektovalo aktuální mapu přiřazených DALI skupin k výstupním kanálům přístroje.
  - Např. P8 R 4 DLA I má výchozí řízení skupin G4-G7
  - Nově jsou základní 4 výstupní kanály rozlišovány i barevně (a to stejně ve více částech nastavení přístroje)
- V záložce "Nastavení svítidla" je nově též zobrazeno u skupin řízení podle kanálu aplikačního řadiče, resp. přiřazeného výstupního kanálu přístroje. Při vybrání skupiny nebo svítidla, která je řízena jedním z prvních 4 kanálu, tak se podbarvuje nástroj.

|  |                                                                          |   |                      | Zařízení na sběrnici DALI (CG) |  | OFF MIN 64 128 1     |
|--|--------------------------------------------------------------------------|---|----------------------|--------------------------------|--|----------------------|
|  | Zařízení na sběrnici DALI (CG)                                           |   | OFF MIN 64 128 1     | V 📲 Interface 🧖                |  | A11 : (A11)          |
|  | ✓ ➡ Interface                                                            | ^ | G4 << AC0: Kanál 1   | (G0 Group)                     |  | Parameter            |
|  | క్ష్ (G0 Group)<br>క్ష్ (G1 Group)<br>క్ష్ (G2 Group)<br>క్ష్ (G3 Group) |   | Parameter            | ംപ്പ് (G1 Group)               |  | VERSION EN 62386-102 |
|  |                                                                          |   | MAX LEVEL            | (G2 Group)                     |  | DEVICE TYPE          |
|  |                                                                          |   | MIN LEVEL            | G3 Group)                      |  | STATUS               |
|  |                                                                          |   |                      | A10 : (A10)                    |  | PHYSICAL MINIMUM     |
|  | 🗸 💑 G4 << AC0: Kanál 1                                                   |   | FOWER ON LEVEL       | 🗸 💑 G5 << AC1: Kanál 2         |  | MIN LEVEL            |
|  | 💛 A10 : (A10)                                                            |   | SYSTEM FAILURE LEVEL | A11 : (A11)                    |  | MAX LEVEL            |
|  |                                                                          |   |                      |                                |  |                      |

- Pro přístroj P8 R 4 DLA I doplněn nástroj na změnu mapy řízení skupin DALI svítidel
  - V kontextovém menu levého stromu v "Nastavení svítidla" se u skupin zobrazují možnosti nastavit řízení zvolené skupiny požadovaným výstupem aplikačního řadiče (na tento výstup AC je již v přístroji mapován některý z výstupních stmívatelných kanálů přístroje).

| Skupinování Nastavení svítidla                                                     |                                                                                                    |                                              |                                |                             |                                  |                                |         |  |  |  |
|------------------------------------------------------------------------------------|----------------------------------------------------------------------------------------------------|----------------------------------------------|--------------------------------|-----------------------------|----------------------------------|--------------------------------|---------|--|--|--|
| Zařízení na sběrnici DALI (CG)                                                     | ^<br>řízení<br>řízení                                                                                    | OFF<br>A13 : (A1<br>skupiny G0<br>skupiny G0 | MIN<br>13)<br>výstup<br>výstup | <b>64</b><br>em A(<br>em A( | <b>128</b><br>C0 <- K<br>C1 <- K | <b>192</b><br>anál 1<br>anál 2 | MAX SC. |  |  |  |
| سلم (G2 Group)<br>سلم (G3 Group) Nastavit<br>سلم G4 << ACI Nastavit<br>A10 : (A10) | Nastavit řízení skupiny 60 výstupem AC2 <- Kanál 3<br>Nastavit řízení skupiny 60 výstupem AC3 <- Kanál 4 |                                              |                                |                             |                                  |                                |         |  |  |  |
| ✓ J G5 << AC1: Kanál 2 → A11: (A11)                                                |                                                                                                    | MAX LEV                                      | EL<br>/EL                      | (5)                         |                                  | 3<br>254                       | 100,0   |  |  |  |
| → 🖓 G0 << AC2: Kallal 3<br>→ A12 : (A12)<br>→ 🖧 G7 << AC3: Kanál 4                 |                                                                                                    | SYSTEM                                       |                                | /EL<br>RE LE                | VEL                              | U                              | 0,097   |  |  |  |
| A13 : (A13)                                                                        |                                                                                                    | FADE TI                                      | MF/RA                          | TF                          |                                  |                                |         |  |  |  |

- o Rozšířena funkce přímé změny žádané hodnoty výstupu
  - PA podporuje 2xClick na texty "0 %", "100 %" a na text s aktuální hodnotou. Pokud je proveden 2xClick, tak se do přístroje ihned odešle nová žádaná hodnota 0%, 100% nebo 50%. Tato funkce není dostupná u původního formuláře používaného pro přístroje typů P8 R 01-10N, P8 R DALI N, P8 R D I.
  - 2xClick na nápis "Level" nastaví jako žádanou hodnotu Minimální, podle nastavení kanálu.

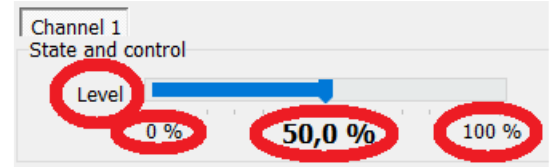

ENIKA.CZ s.r.o. Vlkov 33 509 01 Nová Paka Czech Republic

tel. <u>+420 493 773 311</u>

<u>enika@enika.cz</u>

www.enikaposeidon.cz